## Étape 1- Cliquez sur le lien du lobby du Cranium Café : <u>https://sdccd.craniumcafe.com/group/calworks-at-sdcce/lobby</u> ou

saisissez-le dans votre navigateur Internet

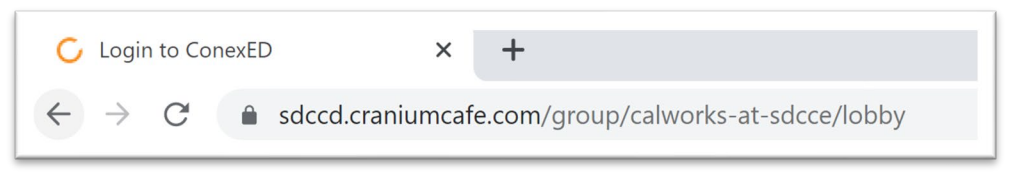

Étape 2-Sur la page Web, il vous sera demandé d'accepter une 'Informed Consent Statement'. Cliquez sur le bouton vert pour 'Agree'

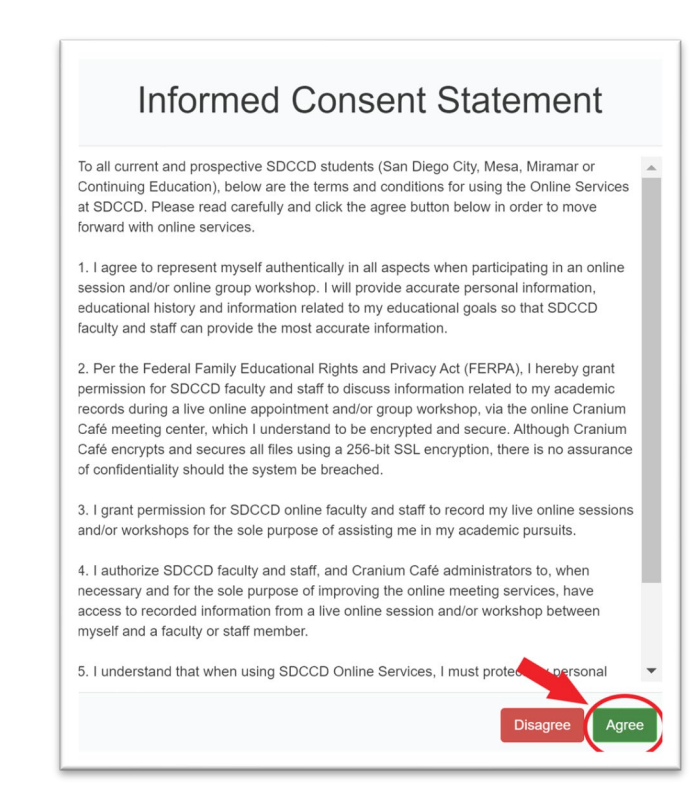

Étape 3- Il vous sera demandé de vous connecter au Cranium Café. Cliquez sur le bouton avec le logo SDCCD au-dessus de 'Current Students and Staff'

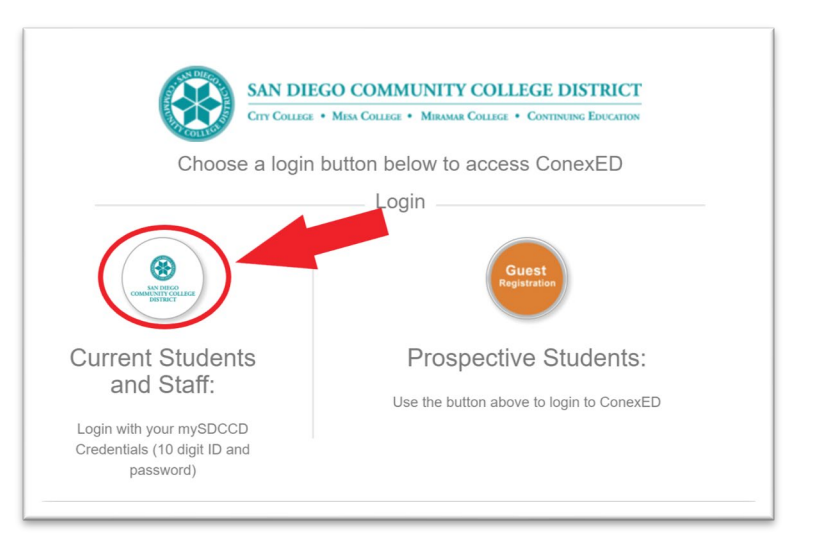

Étape 4- Pour vous connecter, saisissez votre numéro d'étudiant à 10 chiffres dans la case 'Username'. Tapez ensuite votre mot de passe du portail MySDCCD dans la case 'Password'. Cliquez 'Login'.

| Sc Cc       | in Diego<br>ommunity College<br>strict |                         |
|-------------|----------------------------------------|-------------------------|
| Username    |                                        |                         |
| 5555123456  |                                        |                         |
|             | 10-digit Student ID Number             | > Forgot your password? |
| Password    |                                        | > Need Help?            |
| Mypassword2 | 5!                                     |                         |
| Don't Remem | MySDCCD Portal Password                |                         |
|             | Login                                  |                         |

Étape 5- Une fois connecté, choisissez au moins une option dans la liste 'Why would you like to meet?' et cliquez 'Submit'.

| Why would you like to meet?                |
|--------------------------------------------|
| Advocacy                                   |
| Book Request                               |
| CalWORKs Work Study Orientation            |
| <ul> <li>Direct Support Request</li> </ul> |
| Follow Up                                  |
| Intake                                     |
| Re-Open                                    |
| Submit                                     |

Étape 6-Vous serez placé dans le hall SDCCE CalWORKs. Veuillez attendre que le personnel de CalWORKs puisse vous aider en ligne. Vous pouvez saisir une question dans la boîte de discussion ci-dessous et cliquer sur la flèche blanche pour envoyer le message.

|            | Welcome to the SDCCE CalWORKs Program! A staff member will be will be with you shortly.                |
|------------|----------------------------------------------------------------------------------------------------|
|            | Please keep this window open to hold your place in line.                                               |
| F          | Please have your 10-digit student ID number (CSID) and be prepared to share the purpose of your visit. |
|            |                                                                                                    |
|            | *                                                                                                    |
|            |                                                                                                    |
|            |                                                                                                    |
|            |                                                                                                    |
|            |                                                                                                    |
|            |                                                                                                    |
|            |                                                                                                    |
|            |                                                                                                    |
| ype your q | uestion here                                                                                           |